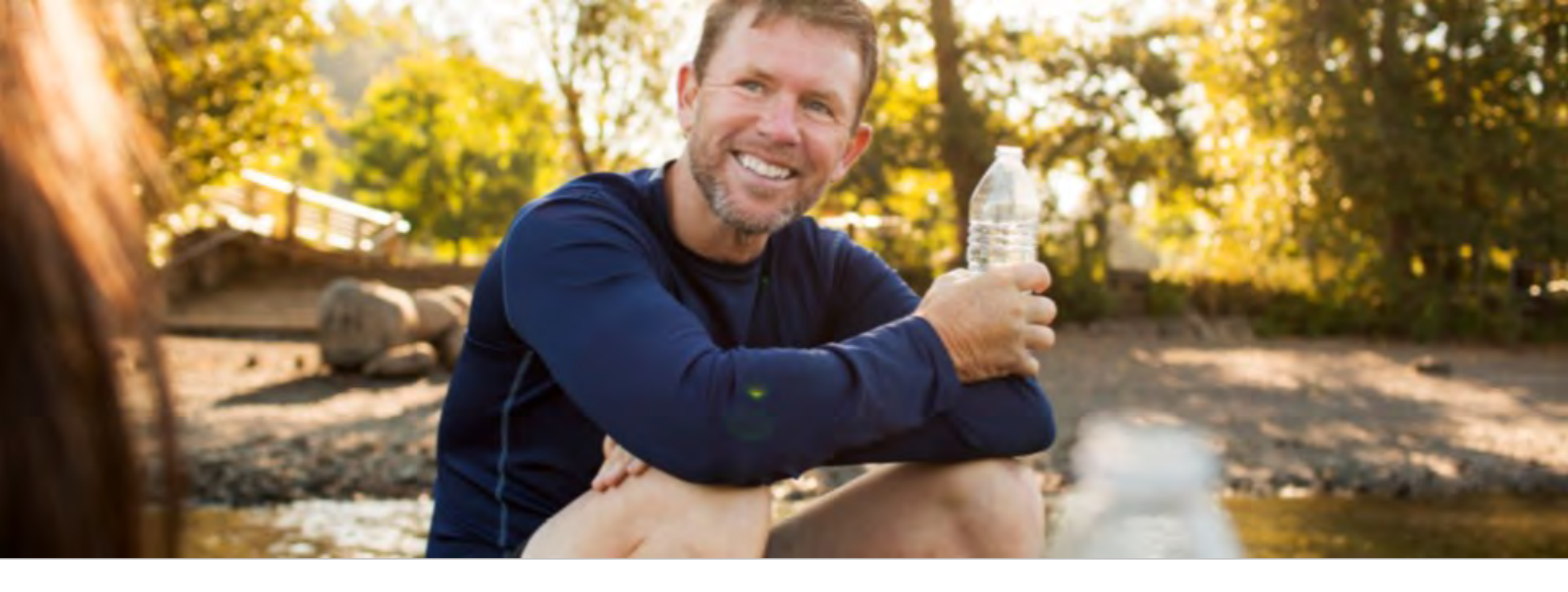

## You're Enrolled! Better You, Better Ohio!

Your next steps guide

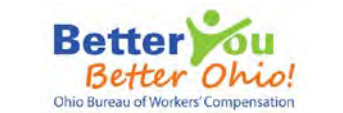

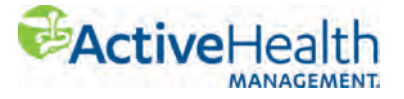

#### Step 1: Login to your account

Type <u>MyActiveHealth.com/BetterYouBetterOhio</u> into your browser. Click on "Create an Account" then complete the registration. Note: All images are samples. Actual pages online may be different due to ongoing enhancements.

Need assistance?

Call 855-0206-1306 or email ahmbyboinquiries@activehealth.com

#### Better Obie Español ActiveHealth **Discover a Healthier You!** Let's he p you on your path to better health. Inside you'll find all the resources, guidance and support you need to reach your wellness goals! Change doesn't happen overnight but we'll help Inside you'll find all e resources, guidance and support you need to reach your wellness goals! Change doesn't happen overnight but we'll help you start down the path to a healthier lifestyle today you start down the th to a healthier lifestyle today **Begin Your Registration Below** Member Sign In Here \*Required Field Step 2 Step 3 Step 1 User Name\* \*Required Field Password\* Enter your first and last name exactly as entered during pre-registration page / the name on your drivers license. Legal First Name\* Date of Birth\* mm/dd/yyyy I forgot my <u>userna</u> 2 password Legal Last Name mm/dd/yyyy w here? Create an Account ZIP Code/Postal Code\* Enter your 5 digit zip/postal code Continue Cancel

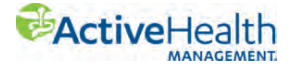

# Step 2: Log in and complete your health assessment on your personal health website

Note: All images are samples. Actual pages online may be different due to ongoing enhancements.

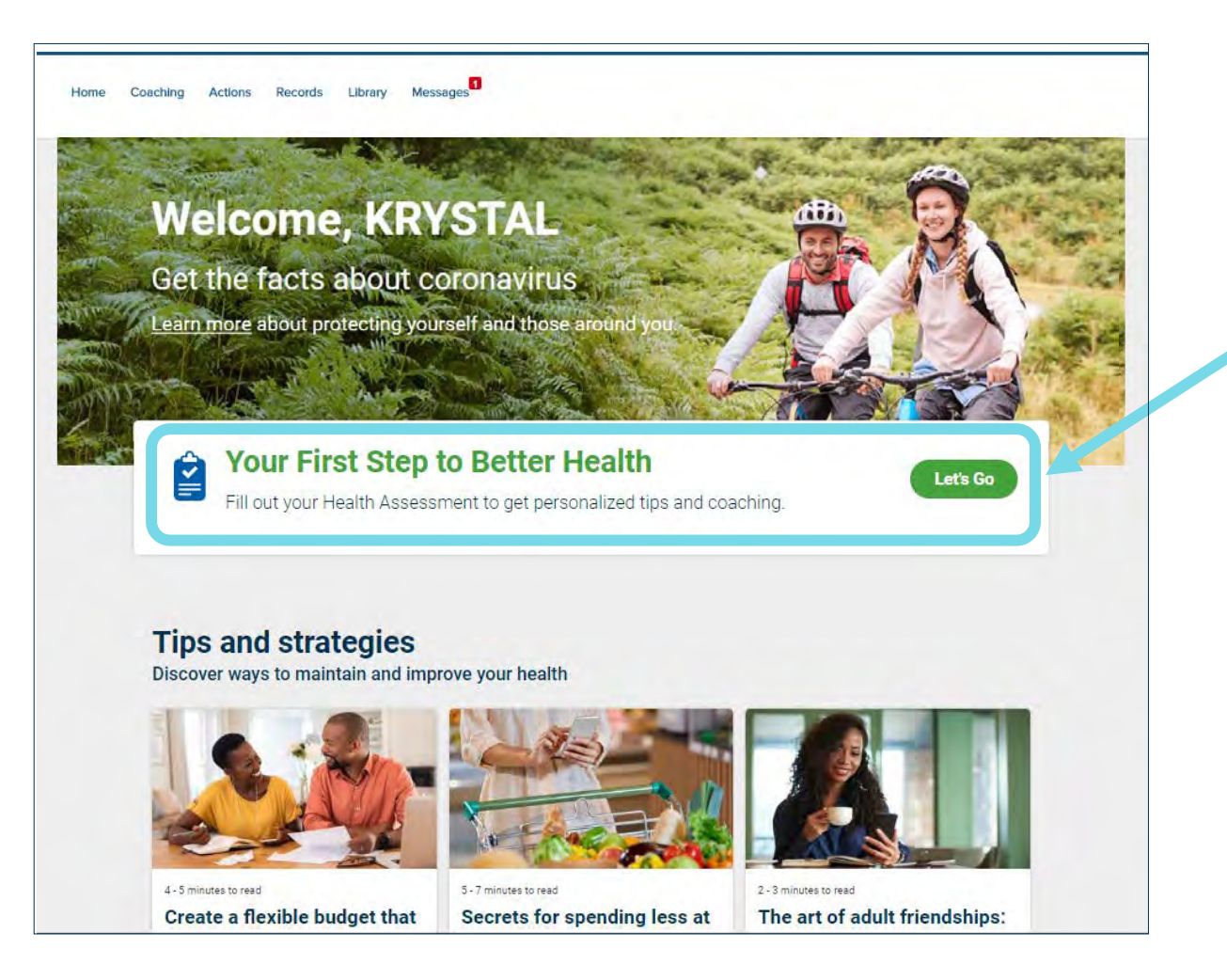

Click **Let's Go** to start your health assessment.

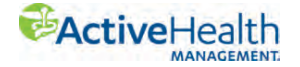

### **Step 3: Get ready for your biometric screening**

Click on "Learn More" in the Get a Biometric Screening tab or from the Rewards page.

Note: All images are samples. Actual pages online may be different due to ongoing enhancements.

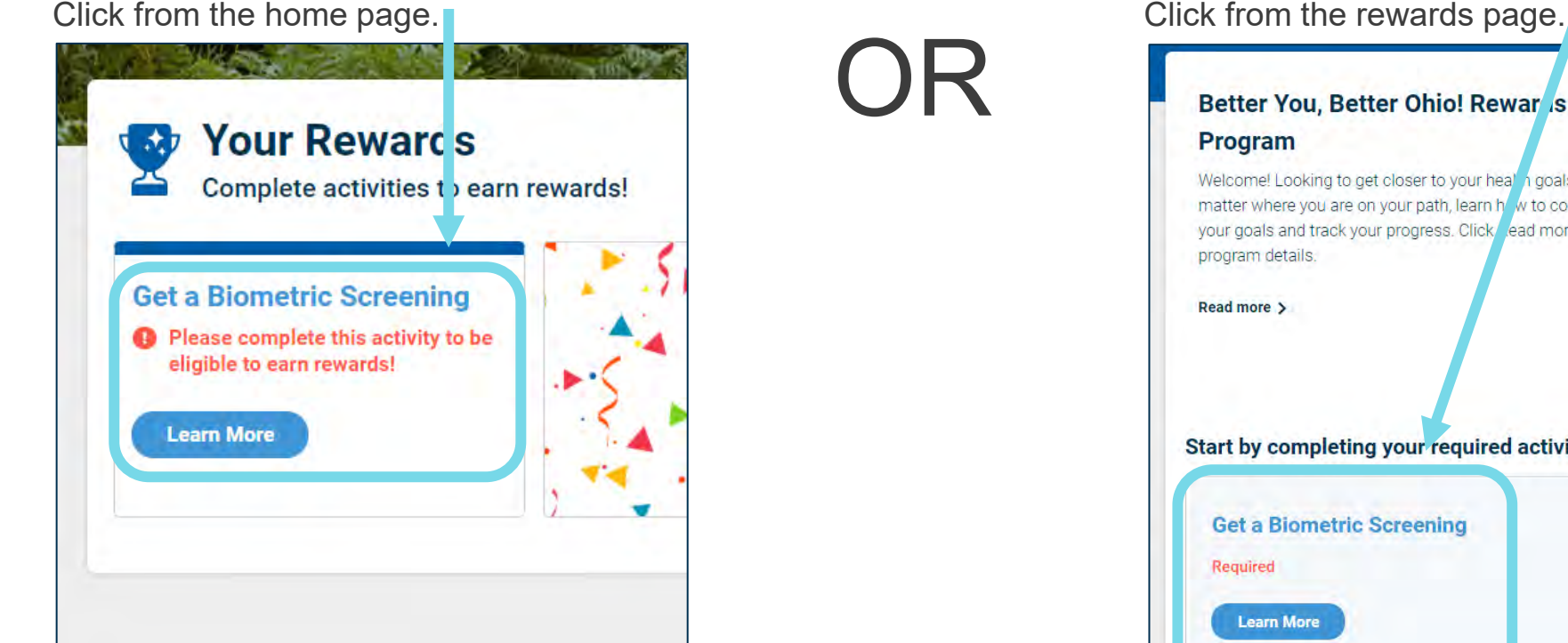

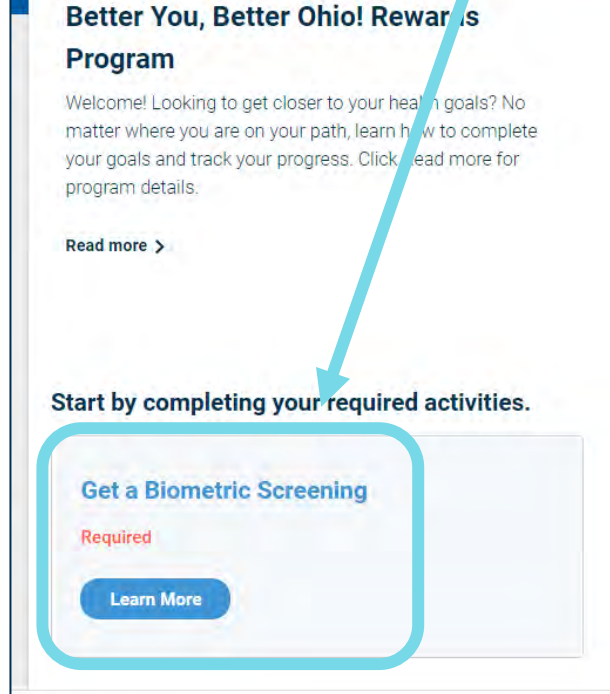

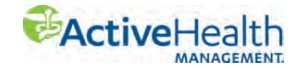

# Step 4: Choose your biometric screening option Actual pages online may be different due to ongoing enhancements.

Now that you are on the Get a Biometric Screening page select your screening option.

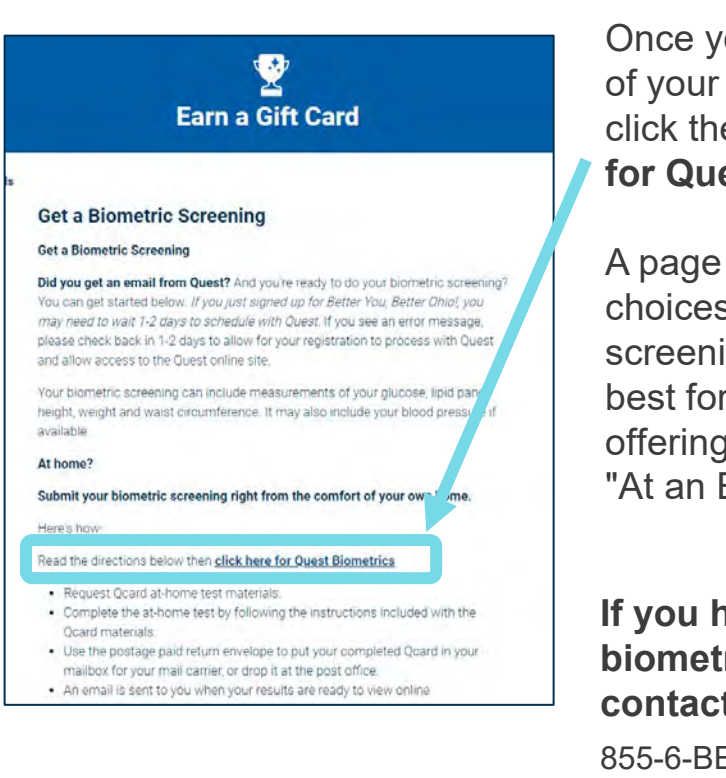

Once you're in the Rewards section of your personal health website, click the link that says **click here for Quest Biometrics**.

A page will open that shows your choices for your biometric screening. Pick the one that works best for you. If your employer is offering an onsite screening select "At an Event."

If you have questions about the biometric screening, please contact the Quest Service Center:

855-6-BEWELL (855-623-9355) Monday -Friday, 8:00 AM - 9:30 PM ET Saturday 8:30 AM - 3:00 PM ET

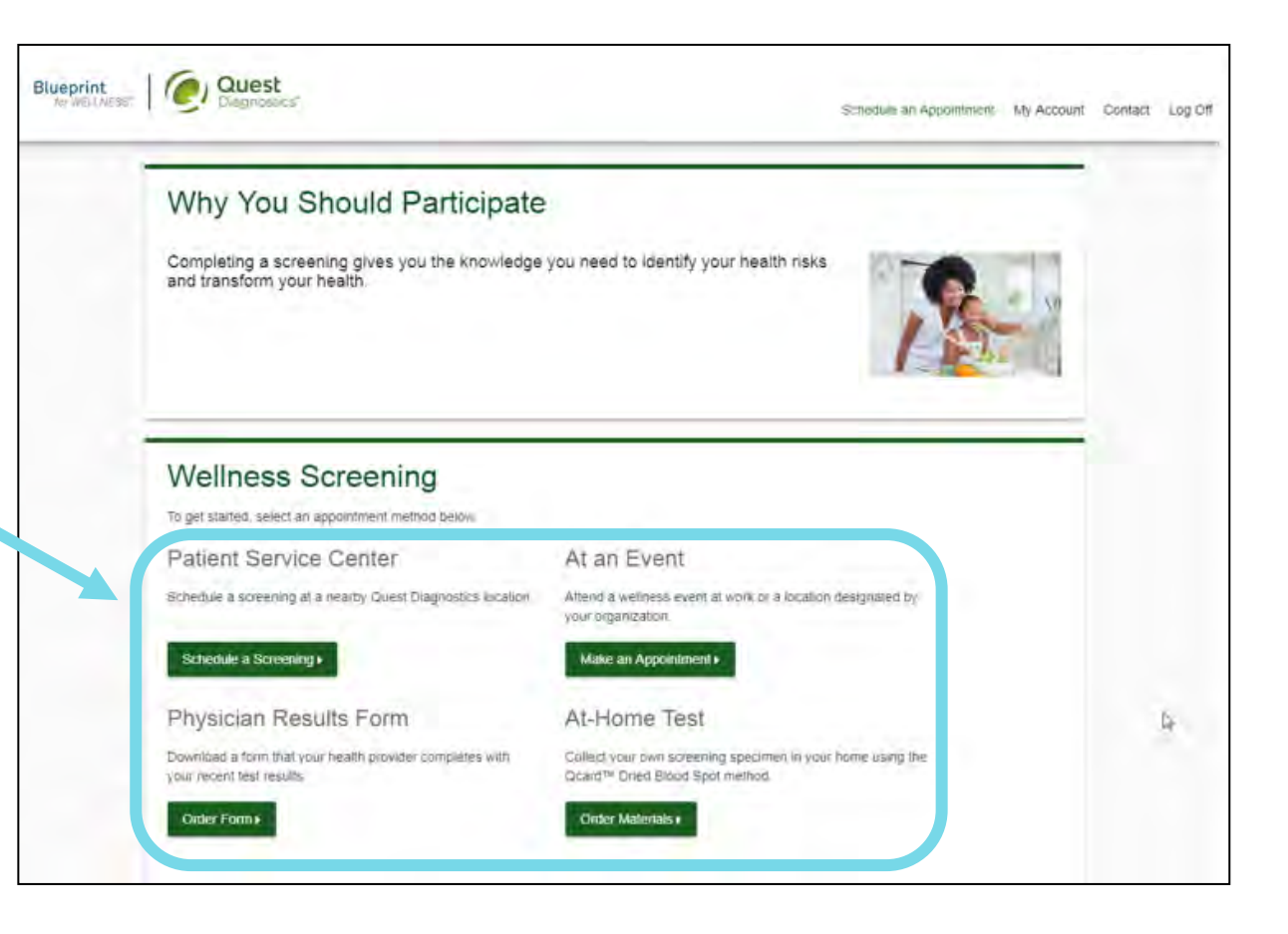

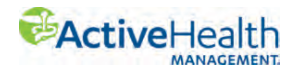

#### Step 5: Completed your health assessment and screening? Redeem your \$75 reward once your biometric screening results have posted to your personal health website

Once your health assessment is complete and your biometric screening results are posted to your personal health website, you can redeem your reward. Depending on the type of biometric screening you submitted, it can take up to 2-4 weeks for the screening result to appear on your personal health website.

To redeem your reward, log in at <u>MyActiveHealth.com/BetterYouBetterOhio</u>. Click on **REWARDS** on the upper right, and then click on **My Redeem Rewards**.

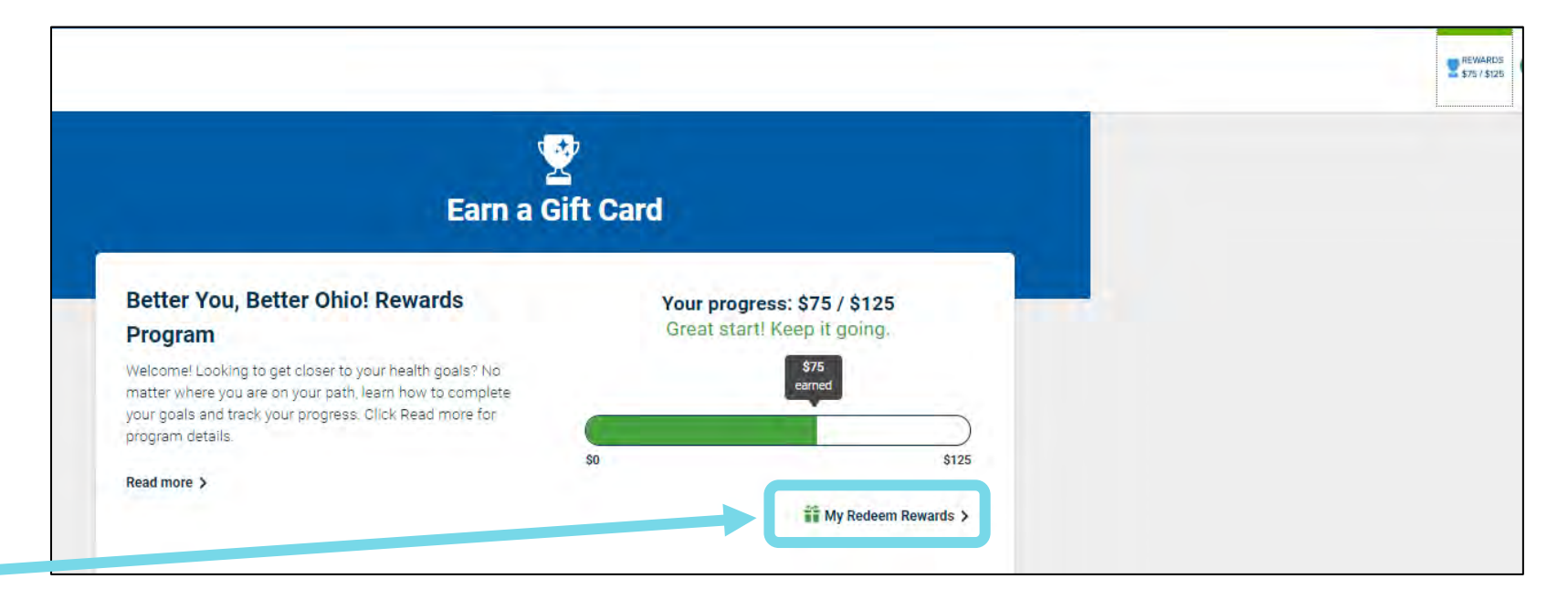

Note: All images are samples. Actual pages online may be different due to ongoing enhancements.

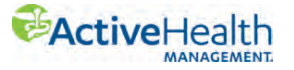

#### **Questions? We're here to help.**

We're just a click or phone call away:

Call us at 855-206-1306

Or email at AHMBYBOInquiries@activehealth.com

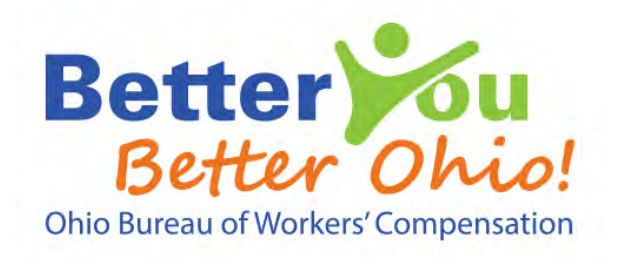

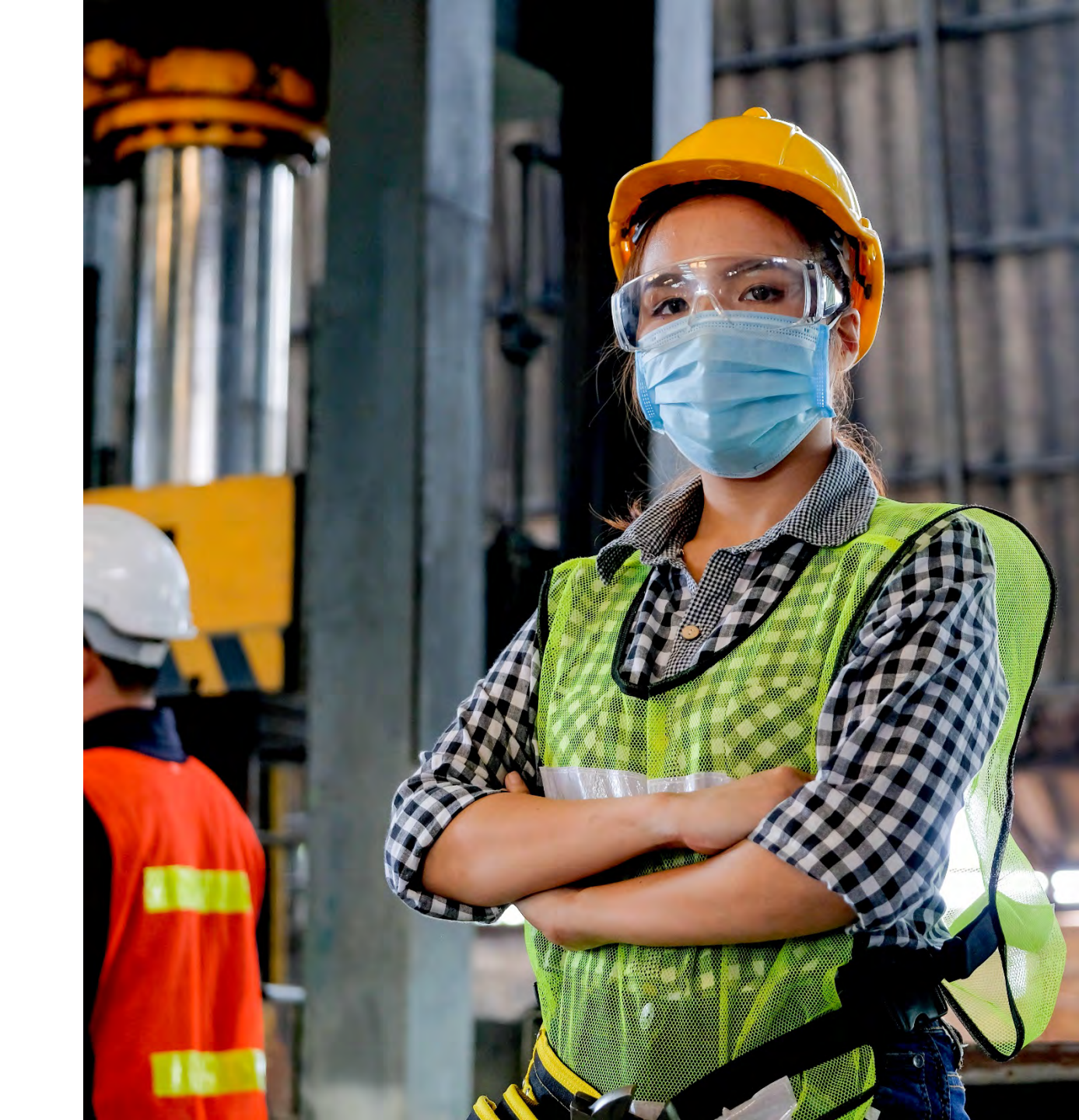

Better You, Better Ohio! is brought to you by the Ohio Bureau of Workers' Compensation and ActiveHealth Management.

Your individual health information is private and confidential. We don't share it with your employer. And, we don't share it with the Ohio Bureau of Workers' Compensation.

Services are provided by ActiveHealth Management, Inc. Our programs, care team and care managers do not provide diagnostic or direct treatment services. We assist you in getting the care you need, and our program is not a substitute for the medical treatment and/or instructions provided by your health care providers.

This material is for informational purposes only and is neither an offer of coverage nor medical advice. It contains only a partial, general description of programs and services and does not constitute a contract. Information is believed to be accurate as of the production date; however, it is subject to change.

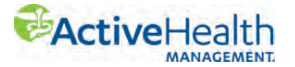